#### **Manual LDN Leitor QR Code**

1 – Faça download do arquivo do leitor:

Leitor QR CODE: <u>http://www.ldnsistemas.com.br/LeitorQrCode.zip</u>

2 – Siga as instruções apenas do seu leitor.

Segue abaixo instruções dos seguintes leitores

Datalogic 2400 ou 2430

Honeywell 1450

Zebra DS2200 ou DS2208

# DataLogic 2400 ou 2430

Driver Windows: <u>http://www.ldnsistemas.com.br/DR9100399.zip</u>

1 – Abra o arquivo DR9100399.zip e instale o programa USBCOMInstaller.msi

| *      | 📜 DR9100399.zip                            |     |          |                                   | 11/02/2019 10:18 |                   | WinRA            | WinRAR ZIP archive  |                        |  |
|--------|--------------------------------------------|-----|----------|-----------------------------------|------------------|-------------------|------------------|---------------------|------------------------|--|
| *<br>* | E DR9100399.zip - WinRAR (evaluation copy) |     |          |                                   |                  |                   |                  |                     |                        |  |
| *      | File                                       | Com | mands To | ools Favo<br>Test<br>99.zip - Zil | View             | tions H<br>Delete | elp<br>Find      | Wizard              | Info                   |  |
| ł      | Name                                       |     |          |                                   |                  | 1                 | Size<br>.347.584 | Packed<br>1.161.453 | Type<br>Pasta<br>Pacot |  |

2 – Conecte o leitor de preferência na porta USB que fica atrás da "CPU" (gabinete do computador de mesa)

**3** – Com o Leitor conectado, use-o para ler este código, o leitor irá reiniciar e reinstalar no computador:

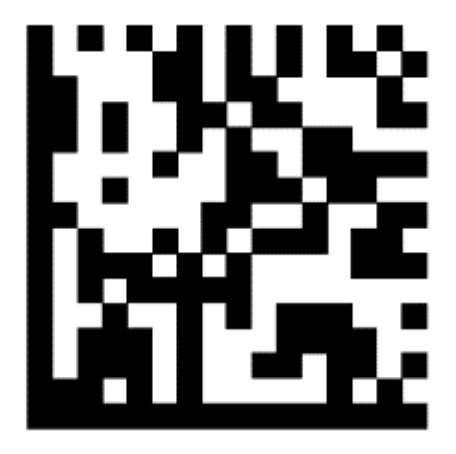

### Honeywell 1450

1 – Faça download do driver do leitor:

Driver Windows: <u>http://www.ldnsistemas.com.br/HSMUSB.zip</u>

2 – Abra primeiro o arquivo HSMUSB.zip e extraia o conteúdo para fora (clicando e arrastando a pasta).

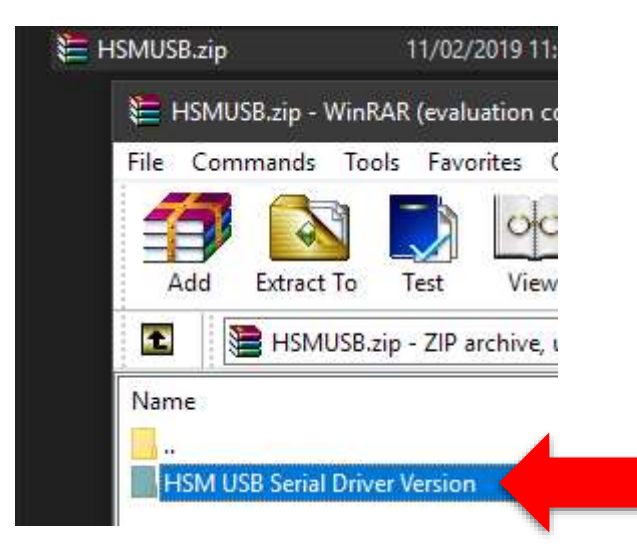

3 - Na pasta, clique com o botão direito sobre o aquivo setup.bat

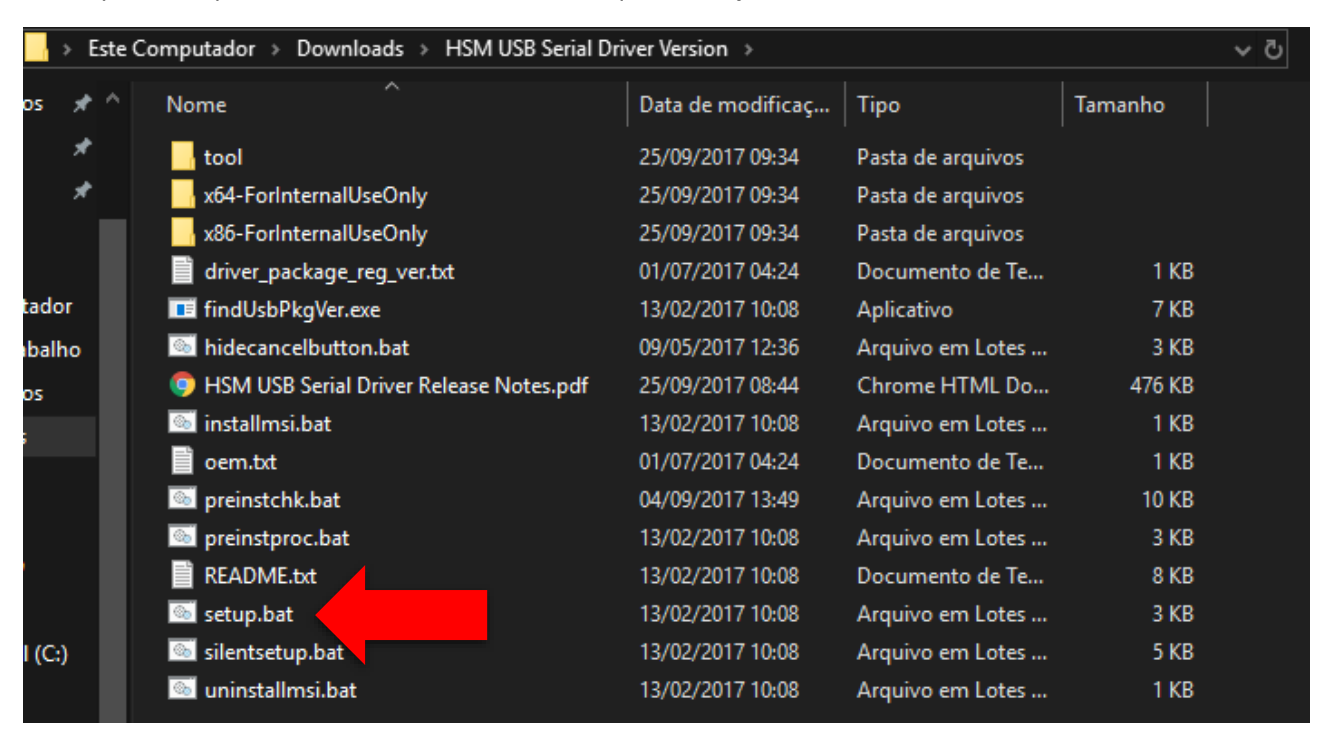

4 – Selecione Executar como administrador e faça a instalação.

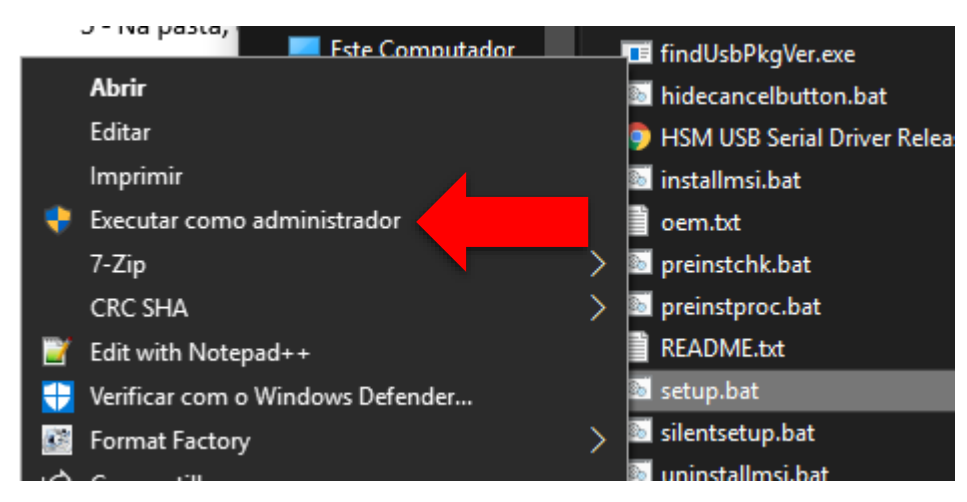

5 – Conecte o leitor de preferência na porta USB que fica atrás da "CPU" (gabinete do computador de mesa)

6 – Com o Leitor conectado, use-o para ler este código, o leitor irá reiniciar e reinstalar no computador:

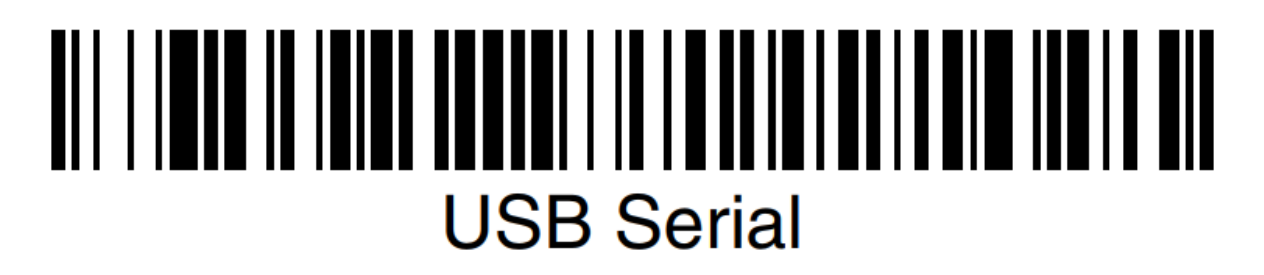

# Zebra DS2200 ou DS2208

1 – Faça download do driver do leitor:

Driver Windows **32 bits**: <u>http://www.ldnsistemas.com.br/Zebra\_Driver\_x32.zip</u> ou Driver Windows **64 bits**: <u>http://www.ldnsistemas.com.br/Zebra\_Driver\_x64.zip</u>

2 – Abra primeiro o arquivo Zebra\_Driver.zip compatível com a versão do seu Windows (32 bits ou 64 bits) e extraia o conteúdo para fora (clicando e arrastando a pasta).

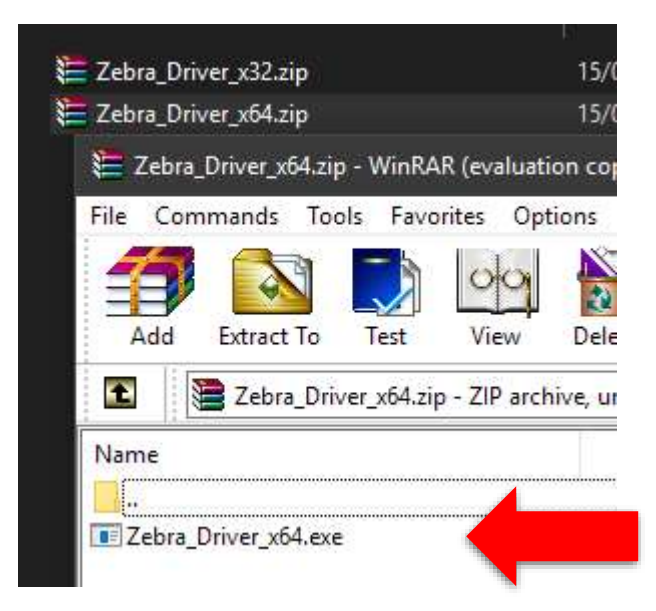

3 - Na pasta, instale o arquivo Zebra\_Driver\_x??.exe

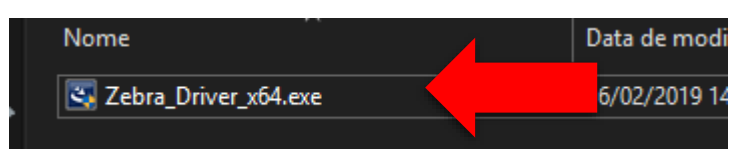

 4 – Conecte o leitor de preferência na porta USB que fica atrás da "CPU" (gabinete do computador de mesa)

**5** – Com o Leitor conectado, use-o para ler este código, o leitor irá reiniciar e reinstalar no computador:

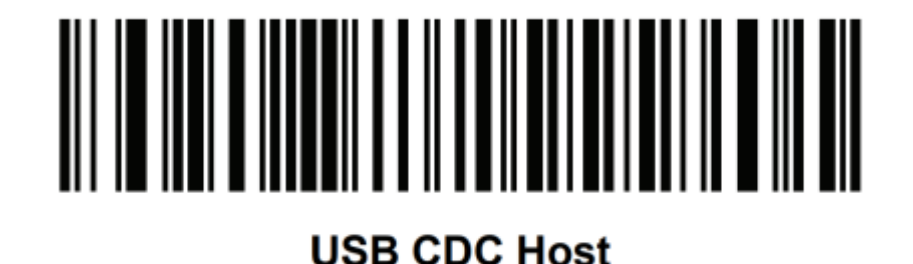

## **Etapa final para todos os leitores:**

6 – Abra o LeitorQrCode.zip e execute o Setup\_Leitor\_LDN.exe

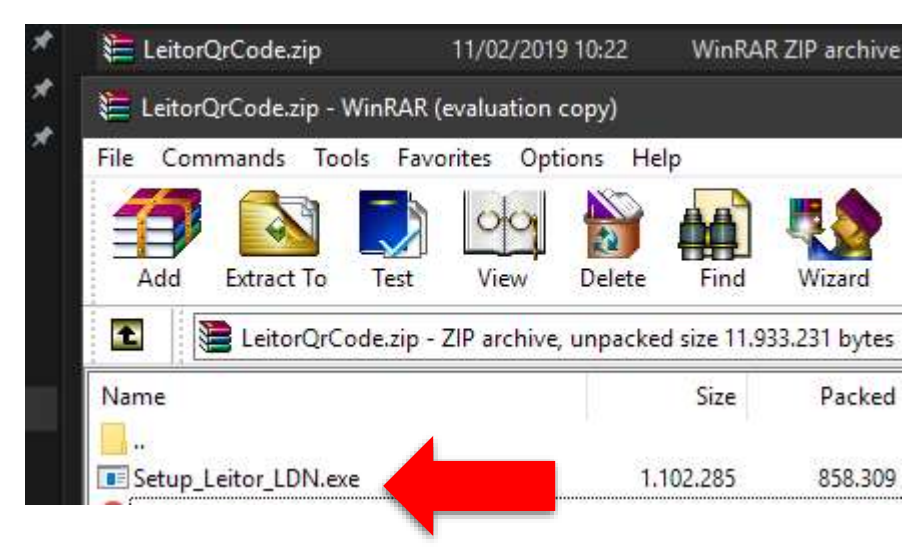

2 – Clique no "I agree..." e "Install"

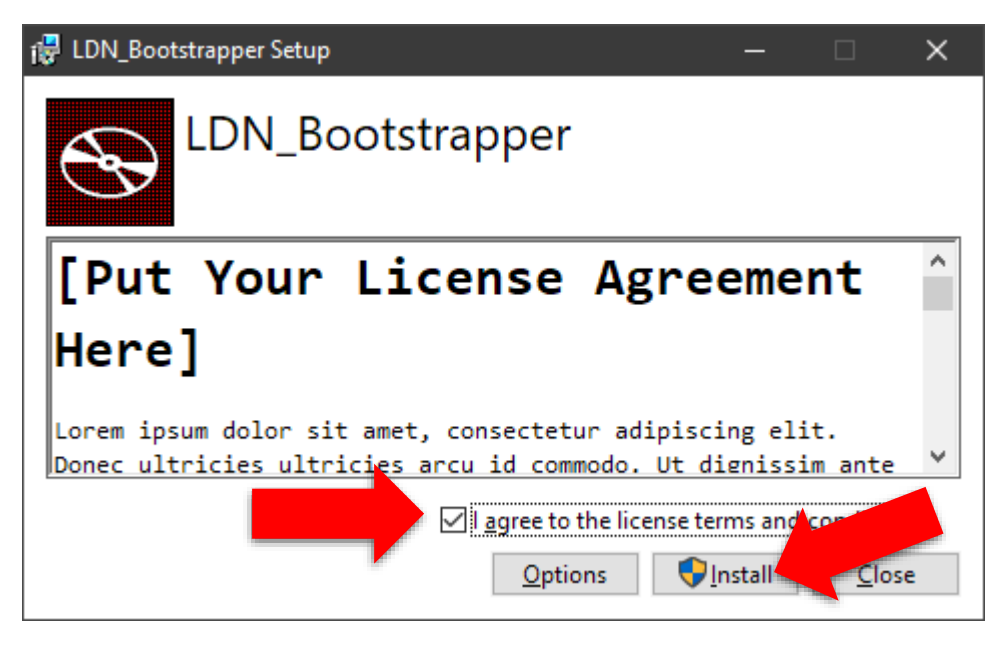

3 – Após a instalação, clique em "Launch"

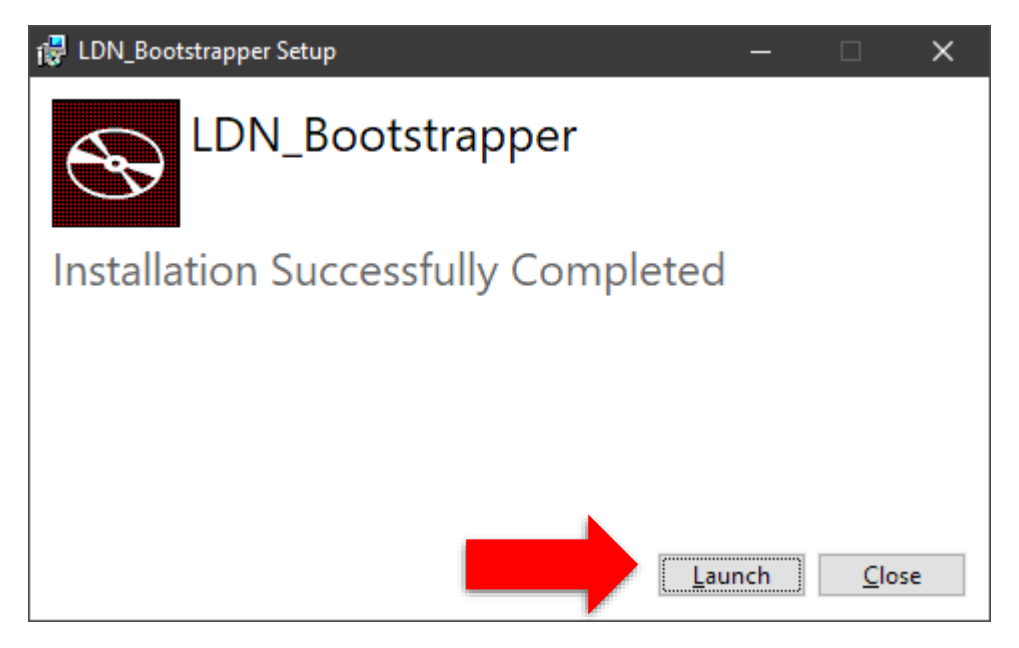

**4** – Com o aplicativo executando, cadastre o seu CNPJ no formato xx.xxx.xxx/xxxx-xx e clique em **Salvar.** 

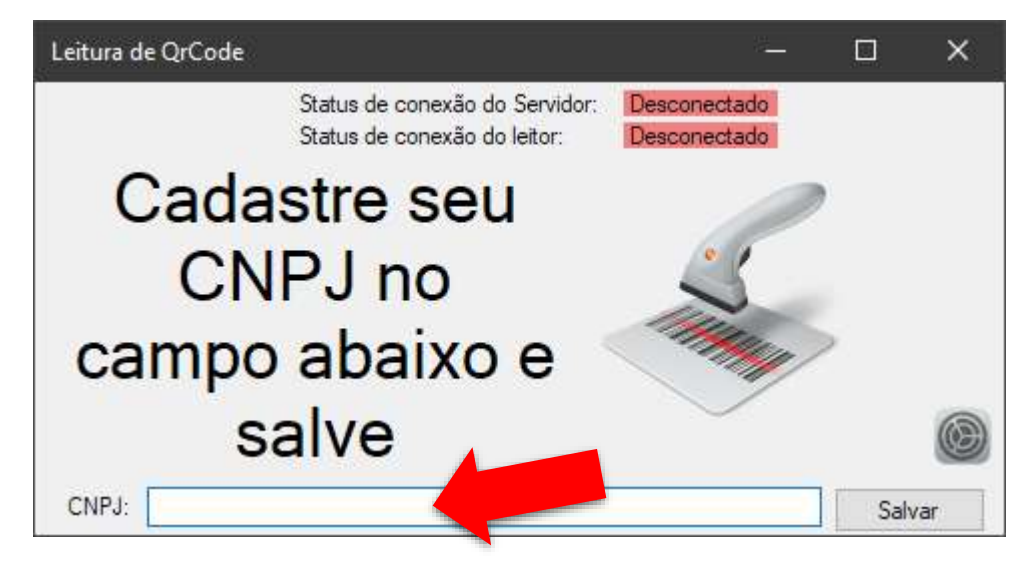

5 – Por fim, configure a Porta COM (Geralmente é a última) e clique em Salvar.

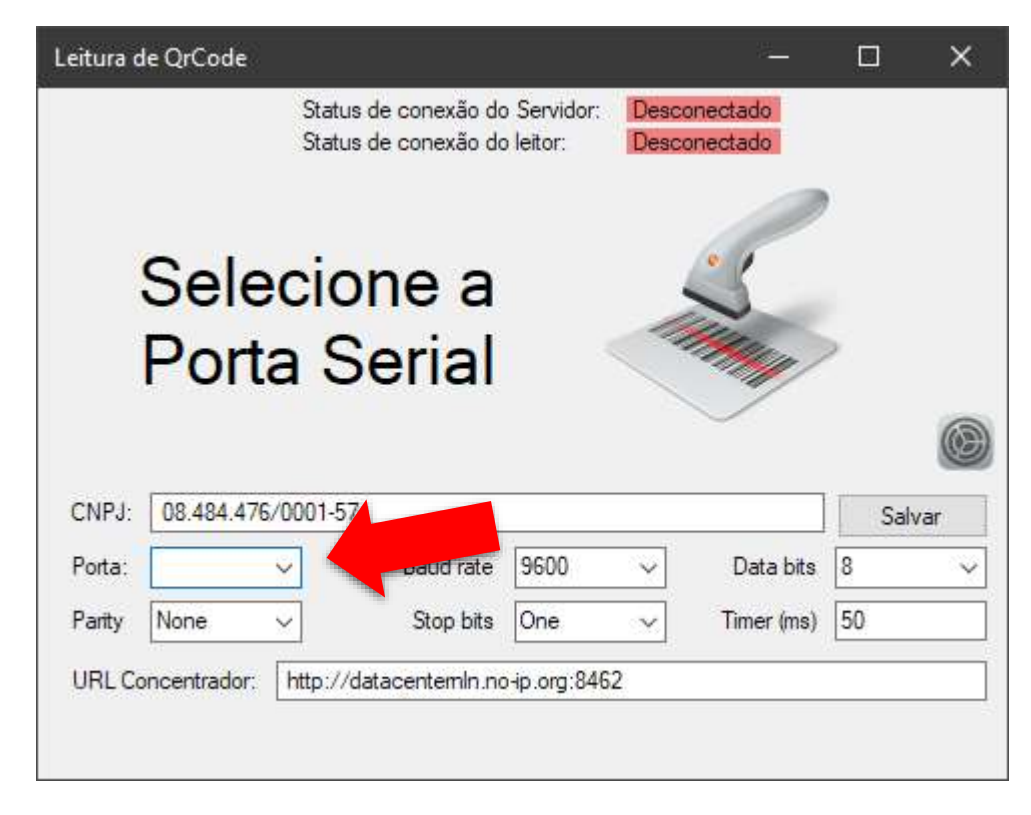

6 – O aplicativo irá reiniciar e ficar escondido no relógio (ícone laranja):

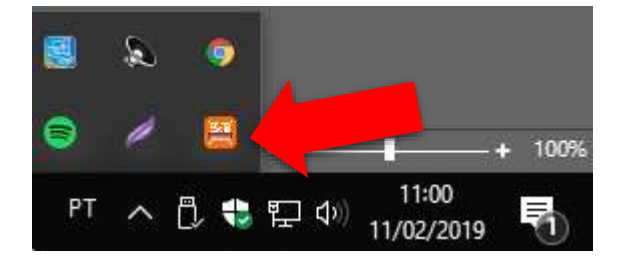

 7 – Caso o aplicativo não consigo acessar a Porta COM, ele ficará aberto e não se esconderá no relógio. Verifique se não tem outro aplicativo que use esta Porta COM, ou se abriram mais de uma vez este aplicativo.

8 – O Aplicativo inicia junto com o Windows, mas caso necessário, tem o ícone na tela:

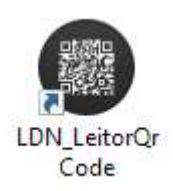